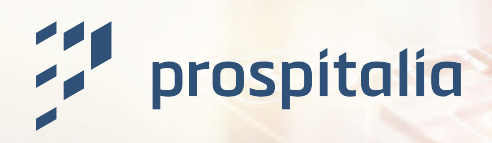

## Prospitalia Cockpit – Dokumentation Digitaler Änderungsdienst

Die Dokumentation beschreibt die wesentlichen Funktionen, die für den digitalen Änderungsdienst in proSource und proHospital+ bereitgestellt werden.

In den Prospitalia Cockpit Apps proSource und proHospital+ wird für die Klinik ein neuer Menüpunkt **Digitaler Änderungs- und Infodienst** aktiviert. Der neue Digitale Änderungsdienst wird den bisherigen Änderungsdienst, der monatlich per Mail versendet wurde, vollständig ersetzen.

Wichtiger Hinweis: Änderungen werden dann nicht mehr monatlich gebündelt gemeldet, sondern fortlaufend sobald diese Prospitalia intern freigegeben ist. Damit erhalten Sie die Informationen deutlich schneller als zuvor!

## Übersicht im proSource und proHospital+

| X Norgania         X Norgania         X Norgania         X Indextores         X Norgania         X Norgania <tr< th=""><th>prospitalia<br/>cockpit</th><th>Durchsuchen Sie da</th><th>ıs Cockpit</th><th></th><th>proSource+ 🗸</th><th></th><th></th><th>← × Fran<br/>Pro</th><th>u Nadin Friese<br/>spitalia GmbH - Ulm</th></tr<>                                                                                                    | prospitalia<br>cockpit            | Durchsuchen Sie da | ıs Cockpit         |                                  | proSource+ 🗸      |                    |                   | ← × Fran<br>Pro     | u Nadin Friese<br>spitalia GmbH - Ulm |
|----------------------------------------------------------------------------------------------------|-----------------------------------|--------------------|--------------------|----------------------------------|-------------------|--------------------|-------------------|---------------------|---------------------------------------|
| <ul> <li>produce +</li> <li>i bierdance</li> <li>i bierdance</li> <li>i bierdan</li></ul>                                                                                                    | भू<br>तर Navigation               | Änderungs-         | & Infodier         | nste Anzahl: 28                  |                   |                    |                   |                     | 6                                     |
| Iteration       Iteration                                                                                                    | proSource+                        |                    |                    |                                  |                   |                    |                   |                     |                                       |
| Sine Kanditioner       Status       Lieferant       Veröffentlichun       Bearbeiter       Bereich (Theme ×)       Kreegorie       Schlägbard         Nine Bani       **       Madicaest dmbH · Ulm       28.05.204       Frau Nadin Friese       Aktionen       Neueinführung       0.10.5.204         Minde Listen >       **       Madicaest dmbH · Ulm       28.05.204       Herr Marek Debski       Aktionen       Neueinführung       0.10.5.204         Mine Listen >       **       Stryker GmbH & Co. KG. Duisburg       15.05.2044       Herr Marek Debski       Aktionen       Neueinführung       15.05.2044         **       **       #*       #*       Stryker GmbH & Co. KG. Duisburg       15.05.2044       Herr Marek Debski       Aktionen       Neueinführung       15.05.2044         **       **       #*       #*       #*       15.05.2044       Herr Marek Debski       Aktionen       Aktualiserung Aknu       15.05.2044         **       **       #*       #*       #*       15.05.2044       Herr Marek Debski       Aktionen       Neueinführung       15.05.2044         **       **       #*       #*       #*       15.05.2044       Herr Marek Debski       Aktionen       Neueinführung       15.05.2024         **       *                                                                                                    | 🖺 Lieferanten                     | Q Liste durchsuch  | nen (mind. 3 Zeich | nen)                             |                   | i Suchen           | + Neue Spal       | te 🕤 Spalten zurück | setzen 🛛 🗮 Liste speichern            |
| Total         Image: Simple set of the set of the set of          | 🐨 Meine Konditionen               | Stat               | us v               | Lieferant ~                      | Veröffentlichun 🗸 | Bearbeiter 🗸       | Bereich (Theme 🗸  | Kategorie 🗸 🗸       | Gültig ab 🗸 🗸                         |
| Anderrung-5<br>Meine Laser         Image: Stryker GmbH & Co. KG - Duisburg         24.05.2024         Herr Marek Debski         Aktionen         Neueinführung         24.05.2024           Meine Laser         Stryker GmbH & Co. KG - Duisburg         15.05.2024         Herr Marek Debski         Preise         Abnahmeverinba.         15.05.2024           Meine Laser         Meinicotest GmbH · Ulm         15.05.2024         Herr Marek Debski         Aktionen         Neueinführung         15.05.2024           Meine Laser         Meinicotest GmbH · Ulm         15.05.2024         Bonus         Aktuisierung Bon         15.05.2024           Meinicotest GmbH · Ulm         15.05.2024         Herr Marek Debski         Aktionen         Aktuisierung Bon         15.05.2024           Meinicotest GmbH · Ulm         15.05.2024         Herr Marek Debski         Aktionen         Neueinführung         15.05.2024           Meinicotest GmbH · Ulm         16.05.2024         Herr Marek Debski         Aktionen         Neueinführung         15.05.2024           Meinicotest GmbH · Ulm         16.05.2024         Herr Marek Debski         Aktionen         Neueinführung         10.05.2024           Meinicotest GmbH · Ulm         0.05.2024         Herr Marek Debski         Aktionen         Neueinführung         0.05.2024           Meinicotest GmbH · Ulm                                                                                                    | 📧 Meine Boni                      | A                  |                    | # Medicotest GmbH - Ulm          | 28.05.2024        | Frau Nadin Friese  | Aktionen          | Neueinführung       | 01.06.2024                            |
| Meine Listen >         Image: Stryker GmbH & Co. KG - Duisburg         15.05.2024         Herr Marck Debski         Preise         Abnahmevereinba         15.05.2024           Image: Stryker GmbH & Co. KG - Duisburg         15.05.2024         Frau Nadin Friese         Aktionen         Neueinführung         15.05.2024           Image: Stryker GmbH & Co. KG - Duisburg         15.05.2024         Herr Marcel Koech         Bonus         Aktualiserung Bon         15.05.2024           Image: Stryker GmbH & Co. KG - Duisburg         15.05.2024         Herr Marcel Koech         Artikeltsammdaten         Aktualiserung Abn         15.05.2024           Image: Stryker GmbH & Co. KG - Duisburg         16.05.2024         Herr Marcel Koech         Artikeltsammdaten         Neueinführung         15.05.2024           Image: Stryker GmbH & Co. KG - Duisburg         16.05.2024         Herr Marcel Koech         Aktionen         Neueinführung         15.05.2024           Image: Stryker GmbH & Co. KG - Duisburg         16.05.2024         Herr Marcel Koech         Preise         Preiserhohung         0.05.2024           Image: Stryker GmbH & Ulm         06.05.2024         Herr Marcel Lipczy         Artikelstammdaten         Auslistung von Ar         0.05.2024           Image: Stryker GmbH - Ulm         06.05.2024         Herr Marcel Lipczy         Sonstiges         0.09.5024 <td>····· Änderungs- &amp;<br/>Infodienste</td> <td></td> <td></td> <td>Stryker GmbH &amp; Co. KG - Duisburg</td> <td>24.05.2024</td> <td>Herr Marek Debski</td> <td>Aktionen</td> <td>Neueinführung</td> <td>24.05.2024</td>                                                                                                    | ····· Änderungs- &<br>Infodienste |                    |                    | Stryker GmbH & Co. KG - Duisburg | 24.05.2024        | Herr Marek Debski  | Aktionen          | Neueinführung       | 24.05.2024                            |
| Image: Solution Construction         # Medicotest GmbH · Ulm         15.05.2024         Frau Nadin Friese         Aktionen         Neueinführung         15.05.2024           Image: Solution Construction         # Medicotest GmbH · Ulm         15.05.2024         Herr Marcel Koech         Bonus         Aktualiserung Bon         15.05.2024           Image: Solution Construction         # Medicotest GmbH · Ulm         15.05.2024         Herr Marcel Koech         Artiketsammdaten         Aktualiserung Ján         15.05.2024           Image: Solution Construction         Stryker GmbH & Co. KG · Duisburg         16.05.2024         Herr Marcel Koech         Artiketsammdaten         Neueinführung         15.05.2024           Image: Solution Construction         # Medicotest GmbH · Ulm         14.05.2024         Herr Marcel Koech         Preise         Preiserhohung         10.62.024           Image: Solution Construction         # Medicotest GmbH · Ulm         14.05.2024         Herr Marcel Lipczy         Aktualiserung Anz         09.05.2024           Image: Solution Construction         # Medicotest GmbH · Ulm         08.05.2024         Herr Marcel Lipczy         Artikelsammdaten         Auslistung von Ar         09.05.2024           Image: Solution Construction         # Medicotest GmbH · Ulm         08.05.2024         Herr Marcel Lipczy         Sonstiges         09.05.202                                                                                                    | Meine Listen >                    |                    |                    | Stryker GmbH & Co. KG - Duisburg | 15.05.2024        | Herr Marek Debski  | Preise            | Abnahmevereinba     | 15.05.2024                            |
| Image: Construct of the second second seco |                                   | 0                  |                    | # Medicotest GmbH - UIm          | 15.05.2024        | Frau Nadin Friese  | Aktionen          | Neueinführung       | 15.05.2024                            |
| Image: Construct of the second second seco |                                   | C                  |                    | # Medicotest GmbH - UIm          | 15.05.2024        | Herr Marcel Koech  | Bonus             | Aktualiserung Bon   | 15.05.2024                            |
| Image: Strate StrateStrate Strate Strate Strate Strate Strate Strate Strate S |                                   |                    |                    | # Medicotest GmbH - UIm          | 15.05.2024        | Herr Marcel Koech  | Artikelstammdaten | Aktualisierung/Än   | 15.05.2024                            |
| Image: constraint of the second second sec |                                   | ✓                  |                    | Stryker GmbH & Co. KG - Duisburg | 16.05.2024        | Herr Marek Debski  | Aktionen          | Neueinführung       | 15.05.2024                            |
| Image: constraint of the state of the state of  |                                   | ~                  |                    | # Medicotest GmbH - UIm          | 14.05.2024        | Herr Marcel Koech  | Preise            | Preiserhöhung       | 01.06.2024                            |
| Image: Construct of Construct of C |                                   |                    |                    | # Medicotest GmbH - Ulm          | 11.05.2024        | Herr Marek Debski  | Aktionen          | Neueinführung       | 11.05.2024                            |
| Image: Construct of the state of the state of t |                                   | ~                  |                    | # Medicotest GmbH - Ulm          | 09.05.2024        | Herr Marcel Lipczy | Artikelstammdaten | Auslistung von Art  | 09.05.2024                            |
| Image: section of the section of the sectio |                                   | C                  |                    | # Medicotest GmbH - Ulm          | 08.05.2024        | Herr Marcel Lipczy | Bonus             | Sonstiges           | 09.05.2024                            |
| Image: Second second second  |                                   |                    |                    | # Medicotest GmbH - Ulm          | 08.05.2024        | Herr Marcel Lipczy | Sonstiges         | Sonstiges           | 09.05.2024                            |
| Image: Solution Constraints         Image: Solution Constraints         # Medicatest GmbH - Ulm         08.05.2024         Herr Marcel Lipczy         Aktionen         Neueinführung         09.05.2024           Image: Solution Constraints         # Medicatest GmbH - Ulm         03.05.2024         Herr Albert Demt         Artikelstammdaten         Nachlistung von A         01.05.2024           Image: Solution Constraints         # Medicatest GmbH - Ulm         30.04.2024         Frau Nadin Friese         Preise         Preisänderung         01.05.2024                                                                                                    |                                   |                    |                    | # Medicotest GmbH - Ulm          | 08.05.2024        | Herr Marcel Lipczy | Aktionen          | Neueinführung       | 01.05.2024                            |
| Control         Control         Control <t< td=""><td>Å cutation</td><td></td><td></td><td># Medicotest GmbH - Ulm</td><td>08.05.2024</td><td>Herr Marcel Lipczy</td><td>Aktionen</td><td>Neueinführung</td><td>09.05.2024</td></t<>                                                                                                    | Å cutation                        |                    |                    | # Medicotest GmbH - Ulm          | 08.05.2024        | Herr Marcel Lipczy | Aktionen          | Neueinführung       | 09.05.2024                            |
| Kontokt # Medicotest GmbH - Ulm 30.04.2024 Frau Nadin Friese Preise Preisänderung 01.05.2024                                                                                                    | le Guidea Iour                    | ~                  |                    | # Medicotest GmbH - Ulm          | 03.05.2024        | Herr Albert Demet  | Artikelstammdaten | Nachlistung von A   | 01.05.2024                            |
|                                                                                                    | (=) Kontakt                       |                    |                    | # Medicotest GmbH - Ulm          | 30.04.2024        | Frau Nadin Friese  | Preise            | Preisänderung       | 01.05.2024                            |
| testing - v6.11.0 Stryker GmbH & Co. KG - Duisburg 30.04.2024 Herr Marek Debski Aktionen Neueinführung 30.04.2024                                                                                                    | testing - v6.11.0                 | Ŧ                  |                    | Stryker GmbH & Co. KG - Duisburg | 30.04.2024        | Herr Marek Debski  | Aktionen          | Neueinführung       | 30.04.2024                            |

Im folgenden Bild ist die Ansicht für die Kliniken und Apotheken im proSource und proHospital+ dargestellt.

Die Übersicht beinhaltet die gleichen Felder und Informationen, die Sie bisher im monatlichen Änderungsdienst per Excel erhalten haben.

Die Spalten sind wie gewohnt verschiebbar, sortierbar und filterbar. Es können über die Funktion "Neue Spalte" weitere, nicht in der Standardansicht enthaltene Spalten hinzugefügt werden. Die einzelnen Spalteninhalte sind weiter unten genauer beschrieben.

## Wie unterscheiden sich proSource und proHospital+?

- proSource wird immer alle Meldungen der Prospitalia Vertragslieferanten beinhalten.
- proHospital+ reduziert die Meldungen auf Ihre Kreditoren, die Sie in der Zuordnung Kreditoren auf einen Prospitalia Lieferanten gemappt haben.

| Durchsuchen Sie das Cockpit                                               | proHospital+ 🗸                                                             |
|---------------------------------------------------------------------------|----------------------------------------------------------------------------|
| Änderungs- & Infodienst<br>An dieser Stelle sehen Sie all die Änderungsdi | ensteinträge von den Lieferanten, die in Ihrem proHospital gemappt wurden. |

## Bearbeitung eines Eintrags im proSource und proHospital+

Bei Klick auf eine Zeile wird der Klinik die Detailansicht eines Änderungseintrages angezeigt.

| uchen Sie das Cockpit | proHospital+ 、                                           | ~                                                                                                    | ₽ ~ | Frau Nadin Friese<br>Prospitalia GmbH - Ulm | ) ~ |
|-----------------------|----------------------------------------------------------|----------------------------------------------------------------------------------------------------|-----|---------------------------------------------|-----|
| Allgemeines           | <b>Neueinführung</b><br># Medicotest GmbH - Ulm          |                                                                                                    |     |                                             |     |
|                       | Status<br>Bemerkung                                      | In Bearbeitung<br>Bitte noch bearbeiten!                                                             |     |                                             |     |
|                       | Verantwortlichkeit                                       | Herr Marek Debski                                                                                    |     | Ø                                           |     |
|                       | Lieferant                                                | # Medicotest GmbH - Ulm                                                                              |     |                                             |     |
|                       | Veröffentlichungsdatum<br>Bearbeiter<br>Geschäftsbereich | 28.05.2024<br>Frau Nadin Friese<br>Einkauf                                                           |     |                                             |     |
|                       | Art<br>Bereich (Themenbereich)                           | Medical<br>Aktionen                                                                                  |     |                                             |     |
|                       | Kategorie<br>Gültig ab                                   | Neueinführung<br>01.06.2024                                                                          |     |                                             |     |
|                       | Beschreibung<br>Dokumente                                | Folgende Produkte werden neu eingeführt!<br>de Beschreibung Preisübersicht.pdf<br>de Preisliste.xlsx |     |                                             |     |
| $\bigotimes$          | Verknüpfte Artikel                                       | [] proSource                                                                                         |     |                                             |     |

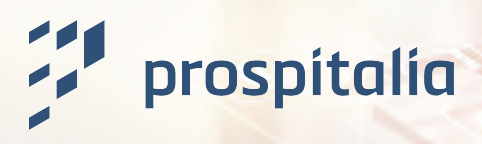

## **Editierbare Felder**

### Allgemein

Der obere Bereich mit Status, Bemerkung und Verantwortlichkeit kann durch die Klinik bearbeitet werden. Die hier angegebenen Merkmale werden dabei immer organisationsweit gespeichert. Damit haben Sie die Option den Änderungsdienst in Ihrer Klinik zu organisieren, denn alle Felder können in der Übersicht aller Einträge je Spalte dargestellt, gefiltert und sortiert werden.

Hinweis: Die Felder Status, Bemerkung und Verantwortlichkeit können von allen Mitarbeitern der gleichen Organisation eingesehen werden.

| Status             | In Bearbeitung                                         | × ~ |
|--------------------|--------------------------------------------------------|-----|
| Bemerkung          | $\begin{array}{ c c c c c c c c c c c c c c c c c c c$ |     |
|                    | Bitte noch bearbeiten!                                 |     |
|                    |                                                        |     |
|                    |                                                        |     |
|                    |                                                        |     |
|                    |                                                        |     |
|                    |                                                        |     |
| Verantwortlichkeit | Herr Marek Debski                                      | × ~ |

#### Status

Folgende Status stehen im proSource und proHospital+ zur Verfügung:

| lcon     | Beschreibung   |
|----------|----------------|
| С        | In Bearbeitung |
| Ś        | Wiedervorlage  |
| $\wedge$ | Keine Relevanz |
| >        | Bearbeitet     |

Vor der externen Bearbeitung eines Änderungseintrages hat dieser keinen Status im proSource und proHospital+. Er gilt dann als "neu".

# prospitalia

## Bemerkung und Verantwortlichkeit

Wenn der Änderungseintrag zum Beispiel intern von einem Mitarbeiter an einen anderen Mitarbeiter der gleichen Organisation zur Bearbeitung übergeben werden soll, kann dies mit den beiden Feldern "Bemerkung" und "Verantwortlichkeit" realisiert werden. Im Feld Verantwortlichkeit können nur Mitarbeiter der Organisation der eingeloggten Person gewählt werden.

## **Information eines Eintrags**

Generell werden in der Detailansicht eines Änderungseintrags folgende Information, falls vorhanden, angezeigt:

## Allgemeine Informationen

- Betreff f
  ür eine kurze Zusammenfassung zum Inhalt des Änderungseintrags
- Lieferant für den die Änderung gilt
- Veröffentlichungsdatum Datum, an dem dieser Eintrag im proSource / proHospital+ veröffentlicht wurde
- Bearbeiter der zuständige Prospitalia Ansprechpartner des Eintrags
- Geschäftsbereich des Lieferanten
- Art Medical oder Pharma
- Themenbereich vordefinierte Bereiche wie Stammdaten, Preise, etc.
- Kategorie abhängig vom Themenbereich vordefinierte tiefere Ebene dessen, z.B. Peise: Preiserhöhung, Preisankündigung etc.
- Gültig ab das Datum, ab dem die Änderung in Kraft tritt / gilt
- PS Warengruppe Angabe der betroffenen PS Warengruppe: es gibt das Gesamtportfolio, die Angabe, dass es sich um keine Warengruppe handelt und die einzelne Aufführung von verschiedenen Warengruppen
- Beschreibung die allgemeine Beschreibung zum Eintrag

## Dokumente

In dem Bereich werden zeilenweise alle hochgeladenen Dokumente zum Eintrag zur Verfügung gestellt. Mit Klick auf ein Dokument wird dieses auf den eigenen PC heruntergeladen und kann eingesehen werden.

## Verknüpfte Artikel

Wenn ein Änderungseintrag mit bestimmten Artikeln verknüpft ist, können diese Artikel über den Link zum proSource bzw. falls vorhanden dem Link zum proHospital+ aufgerufen werden. Es öffnet sich dabei ein neuer Tab mit der Artikelansicht im jeweiligen Bereich und der Info (gelb hinterlegt), dass es sich hierbei um die Artikel des gewählten Änderungseintrags handelt. Mit Klick auf das Kreuz oben rechts kann zur allgemeinen Artikelansicht zurückgekehrt werden.

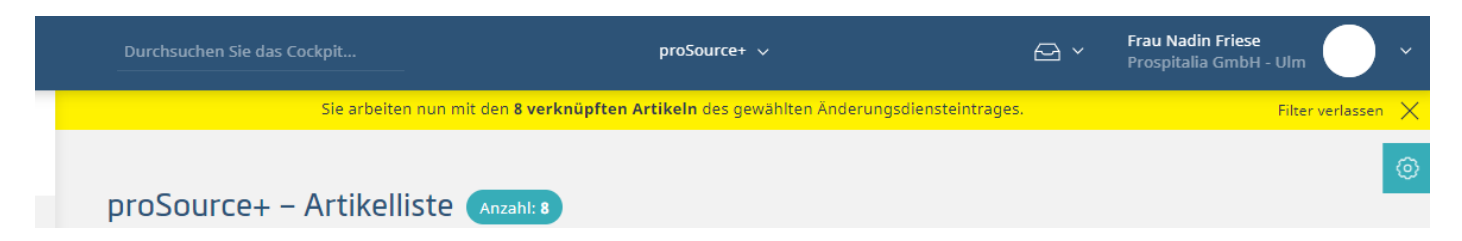